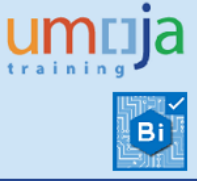

# **Table of Contents**

| Overv  | iew                             | . 2 |
|--------|---------------------------------|-----|
| Object | tives                           | . 2 |
| Enterp | orise Roles                     | . 2 |
| Proce  | dure                            | . 3 |
| Α.     | Navigation                      | . 3 |
| В.     | Prompts                         | . 4 |
| C.     | Refreshing the report           | . 6 |
| D.     | Export Report                   | . 7 |
| Overv  | iew of the Report               | . 7 |
| Α.     | Structure of Analysis Workspace | . 7 |
| В.     | Layout of the Report            | . 9 |
| Scope  | determination                   | 15  |
| Additi | onal Resources                  | 15  |

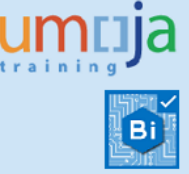

### Overview

This job aid documents how to execute the Business Intelligence (BI) report called **"Event Details"**. It is intended to facilitate the exploration of statistics related to the Execution Events.

The aim of the report is to support the business with the assessment of the performance of the Shipments. Providing differences between Planned and Actual dates, Reported and Submission dates and their Averages from a wide variety of perspectives. Unlike the measures get from Freight Order-Events Analysis Workspace, these pivot in Event rather than Freight Order, hence the need of a separate Workspace described in this document.

Business users can run Analysis Workspace reports and use them as a starting point to instantaneously create complex, ad-hoc queries by using features like "slice and dice", "drill-down", breakdown and "filtering". In other words, the Analysis Workspace is a blank slate which provides users with the customised analysis and reports they need to build.

Users can run reports, export and save them in Excel, PDF or CSV format and even print them. When users run the report, the system generates it from the latest available data set loaded into SAP HANA from the Umoja transactional system. Data is refreshed in BI in real time mode from the Transportation Management transactional system.

# **Objectives**

This Job Aid will provide the step-by-step procedure on how to generate a report on Freight Order Events using the Umoja BI Analysis Workspace application.

# **Enterprise Roles**

**BI.85 ROLE: ALL:BI:SC\_TMEM\_ANALYTIC\_USER** provides access to the TM Analysis Workspaces reports.

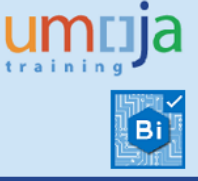

# Procedure

### A. Navigation

- 1. Log on to Citrix: <u>https://login.umoja.un.org</u>
- 2. Go to the icon called "Umoja Production".

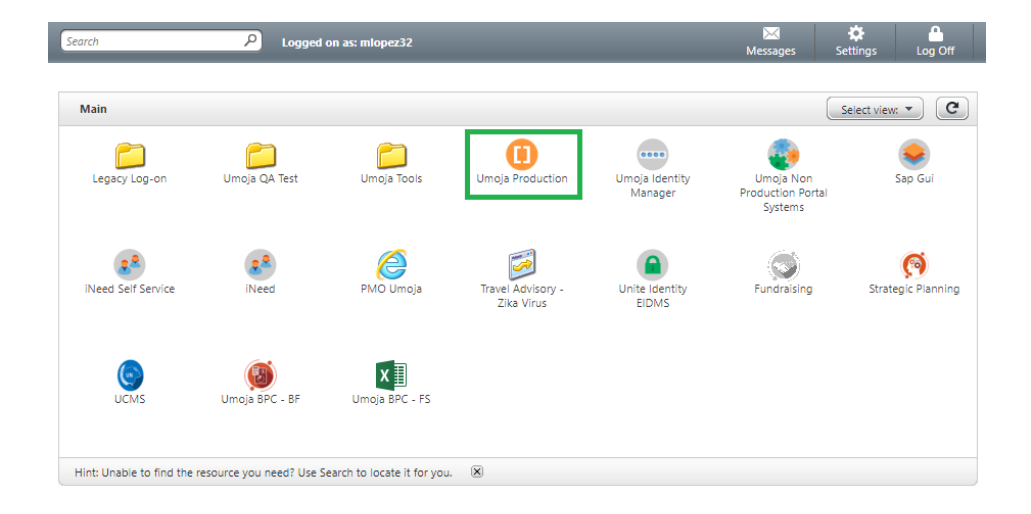

- 3. Open the downloaded file (normally called "launch.ica").
- 4. Click on "BI Portal".

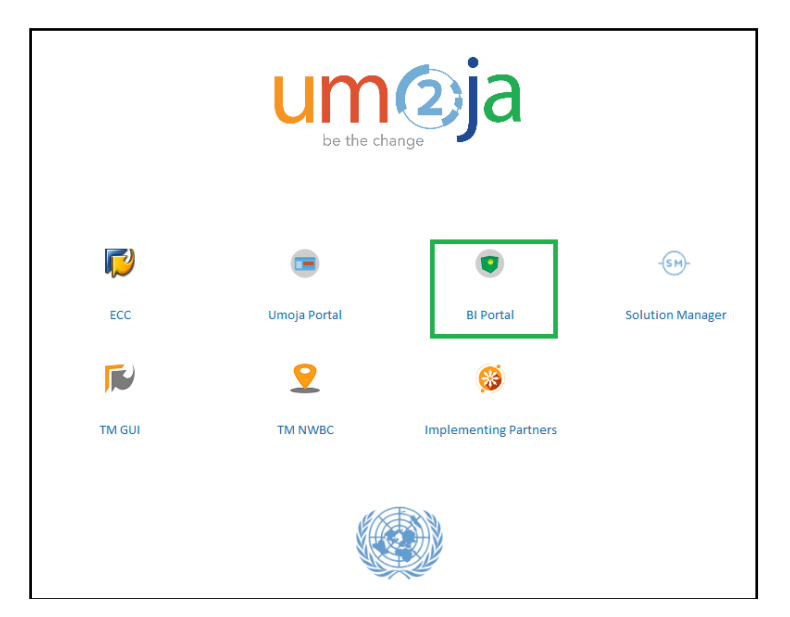

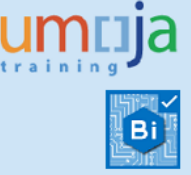

5. Open the public folder **Umoja BI** → **Transportation and Event Management**. Double-click on the name to open it.

| View • New • Organize • Send = More Actions | • D | betails       |
|---------------------------------------------|-----|---------------|
| My Documents                                |     | Title *       |
| Folders                                     |     |               |
| Public Folders                              |     |               |
| Auditing                                    |     |               |
| 8- 😑 LON                                    |     |               |
| 🖲 💼 Test                                    | 9   | Event Details |
| R CO.                                       |     | 1.12          |

### **B.** Prompts

1. As soon as you open the report, the Prompts window displays. Only FO Event type is required. It allows you to select **All**, **Expected** or **Reported** events. In addition, a wide variety of Optional Freight Order fields is also available.

| Prompts                                          |                       | Ξ×     |
|--------------------------------------------------|-----------------------|--------|
| Prompt Summary                                   | All Required Optional | ۰ ب    |
| * dw.model.model-data.silo.tm/TM_FACT_ENDTOEND_E | ✓ * Event Type        |        |
| Event Type : All                                 | All                   |        |
| View hidden optional prompts (17)                |                       |        |
|                                                  |                       |        |
|                                                  |                       |        |
|                                                  |                       |        |
|                                                  |                       |        |
|                                                  |                       |        |
|                                                  |                       |        |
|                                                  |                       |        |
|                                                  |                       |        |
|                                                  |                       |        |
|                                                  |                       |        |
|                                                  |                       |        |
|                                                  |                       |        |
|                                                  |                       |        |
|                                                  |                       |        |
|                                                  |                       |        |
|                                                  |                       |        |
| Save prompt values with workspace                |                       |        |
| Required prompts                                 |                       | Crust  |
|                                                  | OK                    | Cancel |

## Transportation Management BI Report Event Details

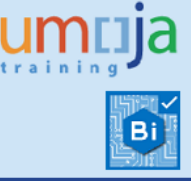

| rompt Summary                                  | All Required Optional                           | \$ |
|------------------------------------------------|-------------------------------------------------|----|
| dw.model.model-data.silo.tm/TM_FACT_ENDTOEND_E | ► FO Document                                   |    |
| FO Document :                                  | FO Departure Date                               |    |
| FO Departure Date :                            | FO Arrival Date                                 |    |
| FO Arrival Date :                              | FO Created On Date                              |    |
| FO Created On Date :                           | ➤ FO Created By                                 |    |
|                                                | FO Life Cycle Status                            |    |
| FO Created By :                                | FO Subcontracting Status                        |    |
| FO Life Cycle Status :                         | FO Execution Status                             |    |
| FO Subcontracting Status :                     | ➤ FO Shipper                                    |    |
| FO Execution Status :                          | FO Consignee                                    |    |
| FO Shipper :                                   | ➤ FO Carrier                                    |    |
| FO Consignee :                                 | ➤ FO Source Location                            |    |
| EQ Carrier :                                   | <ul> <li>FO Destination Location</li> </ul>     |    |
|                                                | FO Incoterm                                     |    |
| FO Source Location :                           | FO Planning Group                               |    |
| FO Destination Location :                      | ▹ FO Purchasing Group                           |    |
| FO Incoterm :                                  | DTR/FWO Document Type                           |    |
| FO Planning Group :                            | <ul> <li>DTR/FWO Transportation Mode</li> </ul> |    |
| FO Purchasing Group :                          |                                                 |    |
| DTR/FWO Document Type :                        |                                                 |    |
| DTR/FWO Transportation Mode :                  |                                                 |    |
|                                                |                                                 |    |
| <u>'iew hidden reguired prompt (1)</u>         |                                                 |    |
|                                                |                                                 |    |
| Save prompt values with workspace              |                                                 |    |
| Required prompts                               |                                                 |    |

**Tip**: You may click on the  $\square$  button to choose the values you are interested in. The wildcard \* may be useful to search broadly by Keys (e.g. 111\*67) or by Descriptions (e.g. \**REPUBLIC*\*):

| Prompts                                          |                                                 |               |                   |                                   | Ξ×    |                      |                          |                                      |                                                                                                    |
|--------------------------------------------------|-------------------------------------------------|---------------|-------------------|-----------------------------------|-------|----------------------|--------------------------|--------------------------------------|----------------------------------------------------------------------------------------------------|
| Prompt Summary                                   | All Required Optional                           |               |                   |                                   | φ.    |                      |                          |                                      |                                                                                                    |
| * dw.model.model-data.silo.tm/TM_FACT_ENDTOEND_E | ► FO Document                                   |               |                   |                                   | _     |                      |                          |                                      |                                                                                                    |
| FO Document :                                    | FO Departure Date                               |               |                   |                                   |       |                      |                          |                                      |                                                                                                    |
| FO Departure Date :                              | FO Arrival Date                                 |               |                   |                                   |       |                      |                          |                                      |                                                                                                    |
| FO Arrival Date :                                | FO Created On Date                              |               |                   |                                   |       |                      |                          |                                      |                                                                                                    |
| EQ Created On Date :                             | FO Created By                                   |               |                   |                                   |       |                      |                          |                                      |                                                                                                    |
| FO Created Buy                                   | FO Life Cycle Status                            |               |                   |                                   |       |                      |                          |                                      |                                                                                                    |
| For created by :                                 | FO Subcontracting Status                        |               |                   |                                   |       |                      |                          |                                      |                                                                                                    |
| FO Life Cycle Status :                           | FO Execution Status                             |               |                   |                                   |       |                      |                          |                                      |                                                                                                    |
| FO Subcontracting Status :                       | * FO Shipper                                    |               |                   |                                   |       |                      |                          |                                      |                                                                                                    |
| FO Execution Status :                            | No values selected                              | ×             |                   |                                   |       |                      |                          |                                      |                                                                                                    |
| FO Shipper :                                     | ► FO Carrier                                    | Hember Selev  | tor               | ~                                 | Membe | r Selector           |                          | Mamber Salector                      | , and the second second s |
| FO Carrier :                                     | FO Consignee                                    | remoter seren |                   |                                   |       |                      |                          | <ul> <li>Plember Selector</li> </ul> |                                                                                                    |
| FO Consignee :                                   | FO Source Location                              |               |                   |                                   |       |                      |                          |                                      | _                                                                                                    |
| FO Source Location :                             | FO Destination Location                         | Find Membe    | rs                | A - 4                             | "REP  | UBLIC*               | 26 - «                   | 111*67                               | 20 - CA                                                                                                    |
| FO Destination Location :                        | FO Planning Group                               | Display -     | Hierarchy         | <ul> <li>Show Selected</li> </ul> | Displ | ay - Hierarchy       | <ul> <li>Shov</li> </ul> | Display - Hier                       | archy Show Key                                                                                                    |
| FO Planning Group :                              | FO Purchasing Group                             | Key           |                   |                                   |       |                      | • Tex                    | Cospilly - Inci                      | Text                                                                                                    |
| FO Purchasing Group :                            | DTR/FWO Document Type                           | Text          |                   |                                   |       | (m                   |                          |                                      |                                                                                                    |
| DTR/FWO Document Type :                          | <ul> <li>DTR/FWO Transportation Mode</li> </ul> | • Key : T     | ext               |                                   | Memb  | er (Key : Text)      |                          | Member (Key : 1                      | ext)                                                                                                    |
| DTP/EWO Transportation Mode :                    |                                                 | Text : F      | ley               | ES (Lebanon)                      |       | 11000067 : PM OF THE |                          | 1111000067                           | : PM OF THE REPUBLIC OF GUI                                                                                                    |
| Direct wo manaportation mode .                   |                                                 | Show p        | arent information | Co. Itd                           | 11    | 11000154 : PM OF THE | REPUBLIC OF SUE          |                                      |                                                                                                    |
| View hidden required prompt (1)                  |                                                 | 11100013      | 04 : Toyota Moto  | r Corporation (Jac                |       |                      |                          |                                      |                                                                                                    |
|                                                  |                                                 | 11100013      | 78 : Johs. Gram-  | Hanssen A/S                       |       |                      |                          |                                      |                                                                                                    |
| L                                                |                                                 | 11100019      | 56 : MANITOU BR   |                                   |       |                      |                          |                                      |                                                                                                    |
| Save prompt values with workspace                |                                                 | 11100022      | 98 : AERONAV IN   | IC.                               |       |                      |                          |                                      |                                                                                                    |
| * Required prompts                               |                                                 | 11100087      | 82 : JUBA AUTO    | CO. LTD                           |       |                      |                          |                                      |                                                                                                    |
|                                                  |                                                 | 11100319      | 08 : KONECRANE    | S LIFTRUCKS AL                    |       |                      |                          |                                      |                                                                                                    |
|                                                  |                                                 | 11110000      | 08 : PM OF AUST   | RIA TO THE UNIT                   |       |                      |                          |                                      |                                                                                                    |
|                                                  |                                                 | 11110000      | 50 : PM OF THE A  | ARAB REP. OF EGI                  |       |                      |                          |                                      |                                                                                                    |
|                                                  |                                                 | 11110000      | 63 : PM OF GHAN   | A TO THE UNITE                    |       |                      |                          |                                      |                                                                                                    |
|                                                  |                                                 | 11110000      | 67 : PM OF THE F  | REPUBLIC OF GUI                   |       |                      |                          |                                      |                                                                                                    |
|                                                  |                                                 | 11110000      | 83 : PM OF THE P  | HASHEMITE K. OF                   |       |                      |                          |                                      |                                                                                                    |
|                                                  |                                                 | *             | 14 TEN OF FED.    | DENOCI KEN OF .                   | 4     |                      | •                        | 4                                    | ×                                                                                                    |
|                                                  |                                                 |               |                   |                                   |       |                      |                          |                                      |                                                                                                    |
|                                                  |                                                 |               |                   |                                   |       |                      |                          |                                      |                                                                                                    |
|                                                  |                                                 |               |                   | OK Cancel                         |       |                      | OK Cancel                |                                      | OK Cancel                                                                                                    |

2. After entering the required filter, click **OK** and the report runs:

## Transportation Management BI Report Event Details

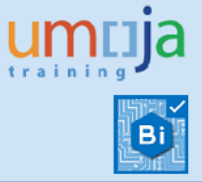

| Home | Documents Event Details 🖉 😕 😳                              |                                   |                        |                                                |             |                                            |                                                              |                                                             |                                                                  |                                                                   |                                                                                   |                                                                                  |                                                                             |                                                                        |          |
|------|------------------------------------------------------------|-----------------------------------|------------------------|------------------------------------------------|-------------|--------------------------------------------|--------------------------------------------------------------|-------------------------------------------------------------|------------------------------------------------------------------|-------------------------------------------------------------------|-----------------------------------------------------------------------------------|----------------------------------------------------------------------------------|-----------------------------------------------------------------------------|------------------------------------------------------------------------|----------|
|      | 😂 •   🗄 •   🔍 •   🖾 • 🗇 👘                                  | Analyze Insert Display            |                        |                                                |             |                                            |                                                              |                                                             |                                                                  |                                                                   |                                                                                   |                                                                                  |                                                                             |                                                                        | Ø        |
| 5    | 🗠   😫   🕼 🕼   🗙   🛅 🦳                                      | Tilter + 01 Sort + ☐ Calculations | + 🛃 Conditional Formal | tting •                                        |             |                                            |                                                              |                                                             |                                                                  |                                                                   |                                                                                   |                                                                                  |                                                                             | 🔄 Auto Up                                                              | date     |
|      | Data * «                                                   | Layout ×                          | Analysis 1             |                                                |             |                                            |                                                              |                                                             |                                                                  |                                                                   |                                                                                   | 7563 row                                                                         | rs by 9 column                                                              | s, 68067 cells 🗆                                                       | <b>x</b> |
|      | A      Prompts  dw.model.model-data.sla.tm/TM_FACT_ENDTOEs | III Columns<br>Y Heasures         | Event Description      | FO Carrier Description                         | FO Document | Measures<br>Number of<br>Freight<br>Orders | Difference<br>between Planned<br>and Actual Date in<br>Hours | Difference<br>between Planned<br>and Actual Date in<br>Days | Difference<br>between Reported<br>and Submission<br>Date in Days | Difference between<br>Reported and<br>Submission Date in<br>Hours | Avg<br>Difference<br>between<br>Reported<br>and<br>Submission<br>Date in<br>Hours | Avg<br>Difference<br>between<br>Reported<br>and<br>Submission<br>Date in<br>Days | Avg<br>Difference<br>between<br>Planned<br>and<br>Actual<br>Date in<br>Days | Avg<br>Difference<br>between<br>Planned and<br>Actual Date<br>in Mours |          |
|      | Difference between Planned and A                           |                                   | Arrival at Destination | *                                              | 6100000433  |                                            | 1 8,380.43                                                   | 349.18                                                      | 0.01                                                             | 0.0                                                               | D 0.1                                                                             | 0.0 0.0                                                                          | 0 349.1                                                                     | 8,380.43                                                               |          |
|      | A Number of Freicht Ordern                                 |                                   |                        |                                                | 6100000434  |                                            | 1 8,571.31                                                   | 357.14                                                      | 0.01                                                             | 0.0                                                               | 0.0                                                                               | 0.0 0.0                                                                          | 0 357.1                                                                     | 4 8,571.31                                                             |          |
|      | A Number of Fursts                                         |                                   |                        |                                                | 6100000435  |                                            | 1 7,379.86                                                   | 307.49                                                      | 0.0                                                              | 0.0                                                               | 0.0.                                                                              | 0.0 00                                                                           | 0 307.4                                                                     | 9 7,379.86                                                             |          |
|      | Difference between Riseard and A                           | = Rows                            |                        | AIRCRAFT MAINTENANCE SUPPORT SERVIC ES LIMTIED | 6100010651  |                                            | 1 0.00                                                       | 0.00                                                        | 0.0                                                              | 0.0                                                               | 0.0.1                                                                             | 0.0                                                                              | 0.0                                                                         | 0.00                                                                   |          |
|      | Ofference between Planned and P                            | W Event Description > Event Da    |                        | ALPHA LOGISTICS SERVICES (EPZ) LTD             | 6100011784  |                                            | 1 5,321.61                                                   | 221.73                                                      | 0.01                                                             | 0.0                                                               | 0.0                                                                               | 0.0                                                                              | 0 221.7                                                                     | 3 5,321.61                                                             |          |
|      | Difference between Reported and                            | SEC Carrier Description > EC (    |                        |                                                | 6100011785  |                                            | 1 5,998.20                                                   | 249.93                                                      | 0.0                                                              | 0.0                                                               | 0.0                                                                               | 0.0                                                                              | 249.9                                                                       | 3 5,998.20                                                             |          |
|      | T C DTR/EWO Document Catagoni                              | EQ Dacument > EQ Document         |                        |                                                | 6100011786  |                                            | 1 0.00                                                       | 0.00                                                        | 0.61                                                             | 15.9                                                              | 3 15.5                                                                            | 93 0.4                                                                           | 6 0.0                                                                       | 0.00                                                                   |          |
|      | DTR/TWO Document Category                                  |                                   |                        | Agmin Italy S.p.a.                             | 6100012226  |                                            | 1 795.36                                                     | 33,14                                                       | 0.0                                                              | 0.0                                                               | 0 0.1                                                                             | 0.0                                                                              | 0 33.1                                                                      | 4 795.36                                                               |          |
|      | * CDTR/EWO Document Type                                   |                                   |                        |                                                | 6100012227  |                                            | 1 155.86                                                     | 6.45                                                        | 0.0                                                              | 0.0                                                               |                                                                                   | 0 00                                                                             | 64                                                                          | 9 155.86                                                               |          |
|      | T C DTR/FWO Document Type Description                      | ~                                 |                        |                                                | 6100012241  |                                            | 1 705 76                                                     | 22.14                                                       | 0.01                                                             | 0.0                                                               |                                                                                   | 0 0/                                                                             | 22.1                                                                        | 4 705 76                                                               |          |
|      | OTR/FWO First Document                                     | < >                               |                        |                                                | 6100012242  |                                            | 1 155 96                                                     | 6.45                                                        | 0.01                                                             | 0.0                                                               |                                                                                   | 0 0/                                                                             | 0 64                                                                        | 0 155.96                                                               |          |
|      | G DTR/FWO Last Document                                    | T Background                      |                        |                                                | 6100012256  |                                            | 1 233.00                                                     | 22.14                                                       | 0.0                                                              | 0.0                                                               |                                                                                   |                                                                                  | N 10.1                                                                      | 233.00                                                                 |          |
|      |                                                            |                                   |                        |                                                | 6100012257  |                                            | 1 //1.56                                                     | 52.14                                                       | 0.01                                                             | 0.0                                                               | 0.0                                                                               |                                                                                  | 10 32.1                                                                     | //1.36                                                                 |          |
|      |                                                            |                                   |                        |                                                | 6100012237  |                                            | 1 155.86                                                     | 6.45                                                        | 0.0                                                              | 0.0                                                               | 0 0.1                                                                             | 0 0.0                                                                            | 0 6.4                                                                       | / 155.86                                                               |          |
|      | 🖲 🏟 Event Code                                             |                                   |                        |                                                | 6100012277  |                                            | 1 171.36                                                     | 7.14                                                        | 0.0                                                              | 0.0                                                               | 0 0.1                                                                             | 0.0                                                                              | 0 7.1                                                                       | 171.36                                                                 |          |
|      | Event Date and Time                                        |                                   |                        |                                                | 0100012203  |                                            | 1 251.86                                                     | 10.45                                                       | 0.0                                                              | 0.0                                                               | 0 0.1                                                                             | 0.0                                                                              | 0 10.4                                                                      | 251.86                                                                 |          |
|      | Generation                                                 |                                   |                        |                                                | 6100012284  |                                            | 1 0.00                                                       | 0.00                                                        | 0.0                                                              | 0.0                                                               | 0 0.1                                                                             | 0.0                                                                              | 0.0                                                                         | 0.00                                                                   |          |
|      | 🖲 🍘 Event Sequence Number                                  |                                   |                        |                                                | 6100012295  |                                            | 1 747.36                                                     | 31.14                                                       | 0.0                                                              | 0.0                                                               | 0.0                                                                               | 0.0 0.0                                                                          | 10 31.1                                                                     | 6 747.36                                                               |          |
|      | Event Source Of Information                                |                                   |                        |                                                | 6100012360  |                                            | 1 675.36                                                     | 28.14                                                       | 0.0                                                              | 0.0                                                               | 0 0.1                                                                             | 0.0 0.0                                                                          | 0 28.1                                                                      | 675.36                                                                 |          |
|      | 🖲 幟 Expected Event Date/Time                               |                                   |                        |                                                | 6100012361  |                                            | 1 299.86                                                     | 12.45                                                       | 0.0                                                              | 0.0                                                               | 0.0.1                                                                             | 0.0 00                                                                           | 10 12.4                                                                     | 3 299.86                                                               |          |
|      | 🖲 🎨 FO Arrival Date                                        |                                   |                        |                                                | 6100012391  |                                            | 1 675.36                                                     | 28.14                                                       | 0.0                                                              | 0.0                                                               | 0.0                                                                               | 0.0 0.0                                                                          | 0 28.1                                                                      | 4 675.36                                                               |          |
|      | FO Arrival Date Month                                      |                                   |                        |                                                | 6100012392  |                                            | 421.29                                                       | 17.55                                                       | 0.0                                                              | 0.0                                                               | 0.0.1                                                                             | 0.0 00                                                                           | 10 17.5                                                                     | 5 421.29                                                               |          |
|      | 🖲 🍘 FO Arrival Date Quarter                                |                                   |                        |                                                | 6100012448  |                                            | 1 651.36                                                     | 27.14                                                       | 0.0                                                              | 0.0                                                               | D 0.1                                                                             | 0.0                                                                              | 0 27.1                                                                      | 651.36                                                                 |          |
|      | B G FO Arrival Date Year                                   |                                   |                        |                                                | 6100012449  |                                            | 1 397.29                                                     | 16.55                                                       | 0.0                                                              | 0.0                                                               | 0.0                                                                               | 0.0 0.0                                                                          | 10 16.5                                                                     | s 397.29                                                               |          |
|      | Company FO Camer                                           |                                   |                        |                                                | 6100012683  |                                            | 411.36                                                       | 17.14                                                       | 0.0                                                              | 0.0                                                               | 0.0.1                                                                             | 0.0                                                                              | 10 17.1                                                                     | 4 411.36                                                               |          |
|      | R C Camer Description                                      |                                   |                        |                                                | 6100012684  |                                            | 1 109.29                                                     | 4.55                                                        | 0.01                                                             | 0.0                                                               | 0.0                                                                               | 0.0                                                                              | 4.5                                                                         | 5 109.29                                                               |          |
|      | 1 Contigues Description                                    |                                   |                        |                                                | 6100012697  |                                            | 1 315.36                                                     | 13.14                                                       | 0.01                                                             | 0.0                                                               | 0.0.1                                                                             | 0.0                                                                              | 10 13.1                                                                     | 4 315.36                                                               |          |
|      | 1 Created By                                               |                                   |                        |                                                | 6100012830  |                                            | 1 0.00                                                       | 0.00                                                        | 0.0                                                              | 0.0                                                               | 0.0                                                                               | 0.0 0.0                                                                          | 0.0                                                                         | 0.00                                                                   |          |
|      | E Created an                                               |                                   |                        |                                                | 6100012831  |                                            | 0.00                                                         | 0.0                                                         | 0.0                                                              | 0.0                                                               | 0.0                                                                               | 0 0.0                                                                            | 0.0                                                                         | 0.00                                                                   |          |
|      | Construction                                               |                                   |                        | Aramex PJSC                                    | 6100000244  |                                            | 7 610 96                                                     | 317.46                                                      | 0.0                                                              | 0.0                                                               |                                                                                   | 0 0/                                                                             | 0 317.4                                                                     | 0 7 610 96                                                             |          |
|      | G FO Departure Date Month                                  |                                   |                        | Bollore Logistics USA Inc                      | 6100010701  |                                            | 1 7 009 32                                                   | 292.06                                                      | 0.0                                                              | 0.0                                                               | 0 01                                                                              | 0 0/                                                                             | 0 292.0                                                                     | 6 7 019 32                                                             |          |
|      | G PO Departure Date Quarter                                |                                   |                        | Bollare Transport & Logistics Kenva Limited    | 6100011811  |                                            | 1,009.32                                                     | 292.00                                                      | 0.01                                                             | 10.5                                                              | E 10.1                                                                            |                                                                                  | 292.0                                                                       | 0 0.00                                                                 |          |
|      | 🖲 🍘 FO Departure Date Year                                 |                                   |                        |                                                | 6100011812  |                                            | . 0.00                                                       | 0.00                                                        | 0.8                                                              | 19.5                                                              | 19.                                                                               |                                                                                  | . 0.0                                                                       |                                                                        |          |
|      | Gestination Location Description                           |                                   |                        | Ballaré Lasistics Italy soa                    | 6100012227  |                                            | 0.00                                                         | 0.00                                                        | 0.8                                                              | 19.5                                                              | 5 19.5                                                                            | 5.0 C.C                                                                          | 0.0                                                                         | 0.00                                                                   |          |
|      | 🖲 🍅 FO Document                                            |                                   |                        | counce contracts stary sha                     | 6100012257  |                                            | 1 323.86                                                     | 13.45                                                       | 0.0                                                              | 0.0                                                               | 0.0                                                                               | 30 0.0                                                                           | 10 13.4                                                                     | 323.86                                                                 |          |
|      | 🖲 🍅 FO Document (with leading zeros)                       |                                   |                        |                                                | 6100012268  |                                            | 1 0.00                                                       | 0.00                                                        | 0.01                                                             | 0.0                                                               | 0.0                                                                               | 0.0                                                                              | 0.0                                                                         | 0.00                                                                   |          |
|      | 🖲 🍘 FO Execution Status 🗸 🗸                                |                                   | (                      |                                                | 0100012302  | 4                                          | 1 742.10                                                     | 10.93                                                       | 0.01                                                             |                                                                   | n ni                                                                              | 10 0/                                                                            | 10 TO 9                                                                     | 742.15                                                                 |          |
|      | FO Execution Status Description                            |                                   | Sheet 1 Sheet          | 2   Sheet 3                                    |             | 100                                        |                                                              |                                                             |                                                                  |                                                                   |                                                                                   |                                                                                  |                                                                             |                                                                        |          |

## C. Refreshing the report

Once the report opens, you can decide to change the already selected filter values using the "Prompts" button:

| Home | Documents * Event Details 🕫 😐 🔯                                                                                                    |                                    |                        |                                |                                                                                                    |             |                                            |                                                              |                                                             |                                                                 |  |
|------|----------------------------------------------------------------------------------------------------|------------------------------------|------------------------|--------------------------------|----------------------------------------------------------------------------------------------------|-------------|--------------------------------------------|--------------------------------------------------------------|-------------------------------------------------------------|-----------------------------------------------------------------|--|
| D    | 📽 •   🖫 •   🛎 • 📇 🚽                                                                                                    | Analyze Insert Display             |                        |                                |                                                                                                    |             |                                            |                                                              |                                                             |                                                                 |  |
| 5    | ≈   2   0 0   ×   0                                                                                                    | 🌱 Filter - 💡 Sort - 🛄 Calculations | 👻 🌉 Conditional Form   | atting 👻                       |                                                                                                    |             |                                            |                                                              |                                                             |                                                                 |  |
|      | Data • «                                                                                                    | Layout ×                           | Analysis 1             |                                |                                                                                                    |             |                                            |                                                              |                                                             |                                                                 |  |
|      | A Prompts     dw.model.model-data.silo.tm/TM_TACT_ENDTOEN                                                                                                    | Measures                           | Event Description      | FO Carrier Description         |                                                                                                    | FO Document | Measures<br>Number of<br>Freight<br>Orders | Difference<br>between Planned<br>and Actual Date in<br>Hours | Difference<br>between Planned<br>and Actual Date in<br>Days | Difference<br>between Reporte<br>and Submission<br>Date in Days |  |
|      | ≡ <u>II</u> <del>Y</del>   ¥ »                                                                                                    |                                    |                        |                                |                                                                                                    |             |                                            |                                                              |                                                             |                                                                 |  |
|      | 🗟 🏡 Measures                                                                                                    |                                    | Prompts : Event Detail | 5                              |                                                                                                    |             |                                            |                                                              |                                                             | = ~ 0                                                           |  |
|      | Le Difference between Planned and A                                                                                                    |                                    | Prompt Summary         |                                | All Required Optional                                                                                                    |             |                                            |                                                              |                                                             | ÷ - 0.                                                          |  |
|      | Number of Freight Orders                                                                                                    |                                    | * dw.model.model-data  | .silo.tm/TM_FACT_ENDTOEND_E    | FO Document                                                                                                    |             |                                            |                                                              |                                                             | 0.                                                              |  |
|      | Difference between Planned and A                                                                                                    | Rows                               | FO Document :          |                                | FO Departure Date                                                                                                    |             |                                            |                                                              |                                                             | 0.0                                                             |  |
|      | Difference between Reported and                                                                                                    | Event Description > Event De       | FO Departure D         | Date :                         | FO Arrival Date     EO Created On Date                                                                                                    |             |                                            |                                                              |                                                             | 0.                                                              |  |
|      | du Difference between Reported and                                                                                                    | FO Carrier Description > FO C      | FO Arrival Date        |                                | FO Created By                                                                                                    |             |                                            |                                                              |                                                             | 0.                                                              |  |
|      | E 🌍 DTR/FWO Document Category                                                                                                    | FO Document > FO Documen           | FO Created On          | Date :                         | ➢ FO Life Cycle Status                                                                                                    |             |                                            |                                                              |                                                             | 0.                                                              |  |
|      | E 🌍 DTR/FWO Document Category Descrip                                                                                                    |                                    | FO Created By          |                                | FO Subcontracting Status                                                                                                    |             |                                            |                                                              |                                                             | 0.                                                              |  |
|      | OTR/FWO Document Type     OTR/FWO Document Type                                                                                                    | ~                                  | FO Life Cycle S        | tatus :                        | FO Execution Status                                                                                                    |             |                                            |                                                              |                                                             | 0.                                                              |  |
|      |                                                                                                    | < >                                | FO Subcontract         | ling Status :                  | FO Shipper                                                                                                    |             |                                            |                                                              |                                                             | 0.                                                              |  |
|      | 🖲 🍘 DTR/FWO Last Document                                                                                                    | TH Background                      | FO Execution S         | tatus :                        | > FO Consignee         > FO Source Location           > FO Destination Location         > FO Destination Location           > FO Parchasing Group         > FO Parchasing Group |             |                                            |                                                              |                                                             |                                                                 |  |
|      | E 🌍 DTR/FWO Transportation Mode                                                                                                    |                                    | FO Shipper :           |                                |                                                                                                    |             |                                            |                                                              |                                                             |                                                                 |  |
|      | E M DTR/FWO Transportation Mode Descr                                                                                                    |                                    | FO Carrier :           |                                |                                                                                                    |             |                                            |                                                              |                                                             |                                                                 |  |
|      | to the Event Code                                                                                                    |                                    | FO Consignee :         |                                |                                                                                                    |             |                                            |                                                              |                                                             |                                                                 |  |
|      | Generation     Event Description                                                                                                    |                                    | FO Source Loca         | ition :                        |                                                                                                    |             |                                            |                                                              |                                                             |                                                                 |  |
|      | 🖲 🝏 Event Sequence Number                                                                                                    |                                    | FO Destination         | Location :                     | <ul> <li>DTR/FWO Document Type</li> <li>DTR/FWO Transportation</li> </ul>                                                                                                    | l<br>Mada   |                                            |                                                              |                                                             | 0.                                                              |  |
|      | Event Source Of Information                                                                                                    |                                    | FO Planning Gr         | oup :                          | * * Event Type                                                                                                    | Houe        |                                            |                                                              |                                                             | 0.                                                              |  |
|      | Expected Event Date/Time                                                                                                    |                                    | FO Purchasing          | Group :                        | All                                                                                                    | 100         |                                            |                                                              |                                                             | 0.                                                              |  |
|      | The FO Arrival Date                                                                                                    |                                    | DTR/FWO Doct           | iment Type :                   | ~                                                                                                    |             |                                            |                                                              |                                                             | 0.                                                              |  |
|      | 🗄 🍘 FO Arrival Date Quarter                                                                                                    |                                    | DTR/FWO Tran           | sportation Mode :              |                                                                                                    |             |                                            |                                                              |                                                             | 0.0                                                             |  |
|      | 🗄 🍏 FO Arrival Date Year                                                                                                    |                                    | • 🖉 Event Type : All   |                                |                                                                                                    |             |                                            |                                                              |                                                             | 0.                                                              |  |
|      | 🗷 🍘 FO Carrier                                                                                                    |                                    |                        |                                |                                                                                                    |             |                                            |                                                              |                                                             | 0.                                                              |  |
|      | B G FO Carrier Description                                                                                                    |                                    | Save prompt values     | with worksnare                 |                                                                                                    |             |                                            |                                                              |                                                             | 0.                                                              |  |
|      | B G Consignee Description                                                                                                    |                                    | Required prompts       |                                |                                                                                                    |             |                                            |                                                              |                                                             | 0.                                                              |  |
|      | 🗄 🚳 FO Created By                                                                                                    |                                    |                        |                                |                                                                                                    |             |                                            |                                                              | ОК С                                                        | ancel 0.                                                        |  |
|      | 🗷 鑬 FO Created on                                                                                                    |                                    |                        |                                |                                                                                                    |             | 1                                          | -                                                            |                                                             | 0.                                                              |  |
|      | E 🐑 FO Departure Date                                                                                                    |                                    |                        |                                |                                                                                                    | 6100012852  |                                            | 1 0.00                                                       | 0.00                                                        | 0.                                                              |  |
|      | The second second secon |                                    |                        | Stichting Sanquin Bloedvoorzie | ning                                                                                                    | 6100012004  |                                            | 1 1,109.77                                                   | 46.24                                                       | 0.                                                              |  |
|      | The solo is a set of the                                                                                                    |                                    |                        |                                |                                                                                                    | 6100012005  |                                            | 1 611.86                                                     | 25.49                                                       | 0.                                                              |  |

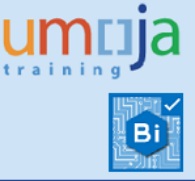

### D. Export Report

1. You can export the report to Excel, PDF or CSV (text format) by clicking on the Export icon as seen below:

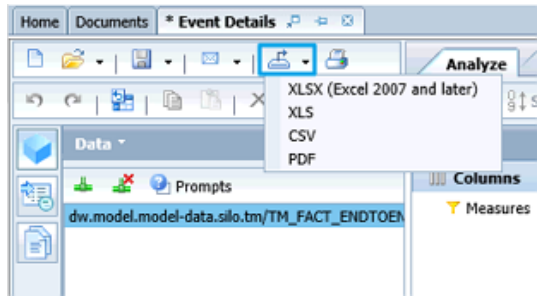

2. When the Export dialog box opens, make sure you select the required data to export using the available options, depending on the chosen export format.

Furthermore, by clicking on "Repeat outer header members", each row of data will contain the header information for that data element. This is useful for exporting flat tables for further analysis in Excel.

| Export to XLSX (Excel 2007 and later)                                                                                                    | P  | Print to PDF                                                                                                    |              | :                                                |
|----------------------------------------------------------------------------------------------------|----|----------------------------------------------------------------------------------------------------|--------------|--------------------------------------------------|
| Export                                                                                                    | P  | rint What                                                                                                    |              | Paper                                            |
| Details  Gamma Summary  Gamma Summary  Gamma Summary  Gamma Summary  Summary  Summa |    | Sheet Data Title The second second s | Sheet 1      | A4 (8.3" x 11.7") •<br>© Landscape<br>O Portrait |
|                                                                                                    | н  | leader                                                                                                    |              |                                                  |
|                                                                                                    | Le | eft:                                                                                                    | Center:      | Right:                                           |
|                                                                                                    |    | None 👻                                                                                                    | Sheet Name 👻 | None -                                           |
|                                                                                                    | Fe | ooter                                                                                                    |              |                                                  |
| Repeat outer header members                                                                                                    | Le | eft:                                                                                                    | Center:      | Right:                                           |
| Include linked crosstabs and charts                                                                                                    |    | Today's Date 🔹                                                                                                    | None -       | None •                                           |
| Export Conditional Formats applied to a different measure<br>Highlight Totals                                                                                                    |    |                                                                                                    |              |                                                  |
| OK Cancel                                                                                                    |    |                                                                                                    |              | OK Cancel                                        |

3. A pop-up dialog will appear, where the option to open or save the file needs to be chosen.

# **Overview of the Report**

### A. Structure of Analysis Workspace

The screenshot below highlights the main different navigational elements of an Analysis Workspace:

## Transportation Management BI Report Event Details

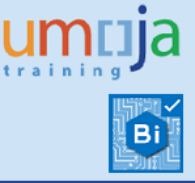

| Home | Documents * Event Details 🖓 🈕 😳               |                        |                 |                                  |                                |        |             |          |                    |                    |                  |                    |            |            |               |                            |        |
|------|-----------------------------------------------|------------------------|-----------------|----------------------------------|--------------------------------|--------|-------------|----------|--------------------|--------------------|------------------|--------------------|------------|------------|---------------|----------------------------|--------|
| D    | 😂 •   🔛 •   🔍 •   🚣 • 📇                       | Analyze Inser          | t Display       |                                  |                                |        |             |          |                    |                    |                  |                    |            |            |               |                            | Ø      |
| 5    | e   🔠   🛍 🖄   🗙   🗖 🦳                         | ⊤ Filter - §‡Sort -    | Calculations    | 🔹 🌄 Conditional Format           | tting -                        |        |             |          |                    |                    |                  |                    |            |            |               | 😳 Auto U                   | lpdate |
|      | Data * 《                                      | Layout                 | Add<br>Subtract | 4                                |                                |        |             |          |                    |                    |                  |                    |            | 7563 rov   | vs by 9 colum | ns, 68067 cells            | ×      |
| 1    | 🚣 💰 📀 Prompts                                 | III Columns            | Multiply        | $\mathbf{\overline{\mathbf{U}}}$ |                                |        |             | Measures | a.#                |                    | 3                |                    | 1          |            | 91            | 11. E                      |        |
|      | dw.model.model-data.silo.tm/TM_EACT_ENDTOFN   | T Measures             | Divide          |                                  |                                |        | FO Document | Freight  | between Planned    | between Planned    | between Reported | Reported and       | Difference | Difference | Difference    | Difference                 |        |
|      |                                               |                        |                 | Talas dallar                     |                                |        |             | Orders   | and Actual Date in | and Actual Date in | and Submission   | Submission Date in | between    | between    | between       | between                    |        |
| 100  | 1                                             |                        | Gustom C        | alculation                       |                                |        |             |          | Hours              | Days               | Date in Days     | Hours              | Reported   | Reported   | Planned       | Planned and<br>Actual Date |        |
|      |                                               | (2)                    | Avg Differ      | ence between Planned and         | Actual Date in Days            | Edit   |             |          |                    |                    |                  |                    | Submission | Submission | Actual        | in Hours                   |        |
|      | 司 III Y Y Y N · · · · · · · · · · · · · · · · | $\smile$               | Avg Differ      | ence between Reported and        | d Submission Date in Hours 🔹 🕨 | Delete |             |          |                    |                    |                  |                    | Date in    | Date in    | Date in       |                            |        |
|      | 🗏 🝓 Measures                                  |                        | Avg Differ      | ence between Planned and         | Actual Date in Hours           |        | 6100012261  |          |                    |                    |                  |                    | Hours      | Days       | Days          |                            |        |
|      | Difference between Planned and A <sup>^</sup> |                        | Avg Differ      | ence between Reported and        | d Submission Date in Days      |        | 6100012201  |          | 1 100.0:           | 1 4.1              | / 0.0            | 0.0                | b 0.       | 30 0.0     | 30 4.:        | 100.0                      | 1 1    |
|      | L Number of Freight Orders                    |                        |                 |                                  |                                |        | 6100012266  |          | 1 418.93           | 7 17.4             | 6 0.0            | 0.0                | 0 0.       | 30 0.0     | 30 17.4       | J6 418.9                   | .7     |
|      | Le Number of Events                           |                        |                 |                                  |                                |        | 6100012267  |          | 1 337.12           | 2 14.0             | 5 0.0            | 0.0                | 0 0.       | 0.0 0.1    | 00 14.0       | 15 337.1                   | 2      |
|      | Contract Difference between Planned and A     |                        |                 |                                  |                                |        | 6100012286  |          | 1 3.64             | 6 0.1              | 5 0.0            | 0 0.0              | 0 0.       | 0.0 0.1    | 00 0.:        | 15 3.6                     | 6      |
|      | Difference between Reported and               |                        |                 |                                  |                                |        | 6100012287  |          | 1 0.00             | 0.0                | 0.0              | 0.0                | 0 0.       | 00 0.1     | 00 0.1        | 0.0 Ot                     | 0      |
|      | de Difference between Reported and            | Rows                   |                 |                                  |                                |        | 6100012288  |          | 1 0.2              | 5 0.0              | 1 0.0            | 0.0                | 0 0.       | 00 0.0     | 00 0.1        | 0.2                        | :5     |
|      | I is in DTR/PWO Document Category             | Event Description      | > Event De      |                                  |                                |        | 6100012317  |          | 1 3.66             | 6 0.1              | 5 0.0            | 0.0                | 0 0.       | 00 0.0     | 00 0.3        | 15 3.6                     | 6      |
|      | 🖲 🍅 DTR/FWO Document Category Descrip         | FO Carrier Description | otion > FO C    |                                  |                                |        | 6100012318  |          | 1 0.00             | 0.0                | 0.0              | 0.0                | 0 0.       | 00 0.4     | 00 0.4        | 0.0                        | 0      |
|      | I to DTR/FWO Document Type                    | FO Document > F        | O Documen       |                                  |                                |        | 6100012319  |          | 1 0.2              | 5 0.0              | 1 0.0            | 0.0                | .0 0.      | 00 0.4     | 00 0.4        | 0.2                        | .5     |
|      | E 🏐 DTR/FWO Document Type Description         |                        |                 |                                  |                                |        | 6100012320  |          | 1 0.00             | 0.0                | 0.0              | 0.0                | .0 0.      | 00 0.4     | 00 0.4        | 9.0 00                     | .0     |
|      | 🗄 🍅 DTR/FWO First Document                    |                        |                 |                                  |                                |        | 6100012321  |          | 1 100.03           | 1 4.1              | 7 0.0            | 0.0                | .0 0.      | 00 0.1     | 00 4.1        | 17 100.0                   | 11     |
|      | I 🍘 DTR/FWO Last Document                     |                        |                 |                                  |                                |        | 6100012376  |          | 1 167.2:           | 1 6.9              | 7 0.0            | 0.0                | 0 0.       | 00 0.4     | 00 6.1        | 97 167.2                   | a      |
|      | DTR/FWO Transportation Mode                   |                        |                 |                                  |                                |        | 6100012378  |          | 1 0.0              | 0.0                | 0.0              | 0.0                | 0 0.       | 00 0/      | 00 0,7        | 3.0 06                     | 0      |
|      | OTR/FWO Transportation Mode Descr             |                        |                 |                                  |                                |        | 6100012397  |          | 1 323.8            | 6 13.4             | 9 0.0            | 0.0                | 0 0,       | 00 0/      | 00 13/        | 49 323.8                   | 55     |
|      | 🗄 🎯 Event Code                                | 1                      |                 |                                  |                                |        | 6100012398  |          | 1 332.7            | 3 13.6             | 6 0.0            | 0.0                | 0 0.       | 00 0.      | 00 13         | 86 332.7                   | a      |
|      | H & Event Date and Time                       | 1                      | ~               |                                  |                                |        | 6100012403  |          | 1 323.0            | 6 17.4             |                  |                    |            | 00 0       | 00 17         | 40 323.6                   |        |
|      | B Weit Description                            | <                      | >               |                                  |                                |        | 6100012404  |          | 1 332.7            | 12.0               | ¢ 0.0            | 0.0                | 0 0        | 00 0       | 00 12         | 96 332.1                   | -      |
|      | B G Event Sequence Number                     | The Background         |                 |                                  |                                |        | 6100012409  |          | 1 222.0            | 10.0               |                  | 0.0                | 0 0.       |            | 00 10         | 10 332.0                   | J.     |
|      | T C Evented Event Date/Time                   |                        |                 |                                  |                                |        | 6100012410  |          | 1 323.00           | 13.4               | 5 0.0            | 0.0                | 0 0.       |            | 10 13.        | 19 323.0                   |        |
|      | E Contra Data                                 |                        |                 |                                  |                                |        | 6100012426  |          | 1 332.7            | 3 13.0             |                  | 0.0                | 0.0.       | 70 0.A     | 10 154        | 10 332.7                   | 2      |
|      | T C Arrival Date Nonth                        |                        |                 |                                  |                                |        | 6100012427  |          | 1 0.0              | 0 0.0              | 0.0              | 0.0                | 0 0.       | 30 0.1     | 30 0.1        | J0 0.0                     |        |
|      | 🖲 🚔 FO Arrival Date Quarter                   |                        |                 |                                  |                                |        | 6100012427  |          | 1 0.0              | 0.0                | 0 0.0            | 0.0                | 0 0.       | 30 0.1     | JU 0.1        | 0.0                        |        |
|      | 🖲 🚔 FO Arrival Date Year                      |                        |                 |                                  |                                |        | 6100012432  |          | 1 341.7            | 7 14.2             | 4 0.0            | 0 0.0              | 0 0.       | 30 0.1     | 30 14.3       | 24 341.7                   | 7      |
|      | II 🍘 FO Carrier                               |                        |                 |                                  |                                |        | 6100012445  |          | 1 323.84           | 6 13.4             | 9 0.0            | 0 0.0              | 0 0.       | 30 0.1     | 30 13.4       | 19 323.8                   | 6      |
|      | B 🏟 FO Carrier Description                    |                        |                 |                                  |                                |        | 6100012446  |          | 1 332.7            | 3 13.8             | 6 0.0            | 0.0                | 0 0.       | 30 0.1     | 30 13.1       | 36 332.7                   | 3      |
|      | 🗄 🍅 FO Consignee                              |                        |                 |                                  |                                |        | 6100012471  |          | 1 341.7            | 7 14.2             | 4 0.0            | 0.0                | 0 0.       | 00 0.1     | 00 14.3       | (4 341.7                   | 7      |
|      | 🖲 🍅 FO Consignee Description                  |                        |                 |                                  |                                |        | 6100012550  |          | 1 0.00             | 0.0                | 0.0              | 0.0                | 0 0.       | 00 0.      | 00 0.1        | 30 0.0                     | 0      |
|      | E 🍅 FO Created By                             |                        |                 |                                  |                                |        | 6100012850  |          | 1 0.00             | 0.0                | 0.0              | 0.0                | 0 0.       | 00 0.0     | 00 0.1        | 9.0 0.0                    | 0      |
|      | I 🎨 FO Created on                             |                        |                 |                                  |                                |        | 6100012851  |          | 1 0.00             | 0.0                | 0.0              | 0.0                | 0 0,       | 00 0.4     | 00 0.0        | 0.0                        | 0      |
|      | 🗄 🏀 FO Departure Date                         |                        |                 |                                  |                                |        | 6100012852  |          | 1 0.00             | 0.0                | 0.0              | 0.0                | 0 0.       | 00 0.4     | 00 0.4        | 9.0 0.0                    | .0     |
|      | I 🍘 FO Departure Date Month                   |                        |                 |                                  | Stichting Sanquin Bloedvoorzie | ining  | 6100012004  |          | 1 1,109.7          | 7 46.2             | 4 0.0            | 0.0                | .0 0.      | 00 0.4     | 00 46.        | 1,109.7                    | 7      |
|      | 🖲 🍘 FO Departure Date Quarter                 |                        |                 |                                  |                                |        | 6100012005  |          | 1 611.8            | 6 25.4             | 9 0.0            | 0.0                | .0 0.      | 00 0.4     | 00 25.0       | 19 611.8                   | 15     |
|      | 🗄 🍘 FO Departure Date Year                    |                        |                 |                                  |                                |        | 6100012223  |          | 1 821.7            | 9 34.2             | 4 0.0            | 0.0                | 0 0.       | 00 0.7     | 00 34.        | 24 821.7                   | .9     |
|      | FO Destination Location Description           |                        |                 |                                  |                                |        | 6100012224  |          | 1 340.8            | 5 14.2             | 0 0.0            | 0.0                | 0 0.       | 00 0.      | 00 14.        | 20 340.5                   | 6      |
|      | 🗄 😳 FO Document                               |                        |                 |                                  |                                |        | 6100012225  |          | 1 611 2            | 3 26.4             | 7 66             | 0 0.0              | 0 0        | 00 0       | 00 25         | 47 611 1                   | a –    |
|      | B @ FO Document (with leading zeros)          |                        |                 |                                  |                                |        |             |          | . 011.5.           | - 2014             |                  | . 0.0              | . 0,       |            | 10 200        | 011.5                      | - v    |
|      | In the PO Execution Status                    |                        |                 | <                                |                                |        | >           | ٤        |                    |                    |                  |                    |            |            |               |                            | •      |

#### 1. Data Panel

The data panel displays the *Measures* and *Characteristics* available to use in the report. The data panel is used to select the required information to perform navigation functions, such as adding characteristics to rows or columns or including new background filters.

Measures and Characteristics are the main components of an Analysis Workspace:

- Measure 4: Numerical values or metrics which are measured in the analysis (e.g. Number of Events).
- Characteristic <sup>(1)</sup>: Fields in Umoja that are used to differentiate and analyse measures under different perspectives (e.g. FO Carrier).

#### 2. Layout Panel

The Layout panel is the panel adjacent to the Data panel and here you can:

- Drag and drop different characteristics and measures into the Rows or Columns of your analysis, as with Pivot tables in Excel.
- Drag and drop one or more measures or characteristics as Background Filters to your analysis.
- Perform navigational operations on characteristics and measures including filtering, re-ordering and swapping objects.

#### 3. Analysis Panel

The Analysis window is the primary part of the screen displaying the rows and columns in a spreadsheet form for the selected data. It is located on the right of the *Layout panel*. This window displays the core components of the Analysis Workspace report.

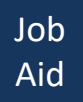

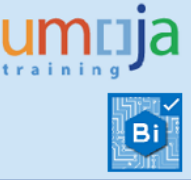

Normally, the measures for a specific Analysis Workspace are set in the *Columns Section* of the analysis, while characteristics are placed in the *Rows section*.

The Analysis Panel can contain more than one Tab with different analysis or charts.

#### 4. Calculations

The Calculations pane displays the Custom Calculations done in the Analysis Workspace. Here you can create a new measure based on the existing ones, edit or delete the custom calculations.

### B. Layout of the Report

Analysis Workspaces have the following structure:

| 🗅 🥔 •   🖾 •   🔍 •   🛎 • 🗃                 | Analyze Insert Display                                                     |                         |                                    |                                   |                   |                                                      |                                                                       |                                                                   |                                                                   |                                                               |                                                               |                                                          |                                                   | Ø                                |
|-------------------------------------------|----------------------------------------------------------------------------|-------------------------|------------------------------------|-----------------------------------|-------------------|------------------------------------------------------|-----------------------------------------------------------------------|-------------------------------------------------------------------|-------------------------------------------------------------------|---------------------------------------------------------------|---------------------------------------------------------------|----------------------------------------------------------|---------------------------------------------------|----------------------------------|
| ာ က ကြည်း ကြည်   X   🛄                    | \[ \[ \[ \] \[ \] \[ \] Filter - \$\$\$\$ \$ort - \$\$ \$Calculations - \] | 🖳 Conditional Formattin | ng •                               |                                   |                   |                                                      |                                                                       |                                                                   |                                                                   |                                                               |                                                               |                                                          | æ,                                                | Auto Update                      |
| Data * «··                                | Layout ×                                                                   | Analysis 1              |                                    |                                   |                   |                                                      |                                                                       |                                                                   |                                                                   |                                                               |                                                               |                                                          |                                                   | ells 🗆 K                         |
| and a generate                            | III Columns                                                                |                         |                                    |                                   | Measures          | -                                                    |                                                                       |                                                                   |                                                                   |                                                               |                                                               |                                                          |                                                   |                                  |
| demodel.model.data.sib.tm/TM_FACT_ENDTOEN | Y Measures                                                                 | Event Description       | TO Carrier Description             | FO Document                       | Freight<br>Orders | Difference<br>between Plan<br>and Actual Da<br>Hours | Difference<br>ted between Planned<br>te in and Actual Date in<br>Days | Difference<br>between Reporte<br>n and Submission<br>Date in Days | Difference between<br>Reported and<br>Submission Date in<br>Hours | Avg<br>Difference<br>between<br>Reported<br>and<br>Submission | Avg<br>Difference<br>between<br>Reported<br>and<br>Submission | Avg<br>Difference<br>between<br>Planned<br>and<br>Actual | Avg<br>Differ<br>betwo<br>Plann<br>Actua<br>in Ho | een<br>ied and<br>i Date<br>surs |
|                                           |                                                                            |                         |                                    |                                   |                   |                                                      |                                                                       |                                                                   |                                                                   | Hours                                                         | Days                                                          | Days                                                     |                                                   |                                  |
| Measures                                  |                                                                            | Unloading End           | Scan Global Logistics A/S          | 6100012261                        |                   | 1 10                                                 | 00.01 4.1                                                             | 17 0.0                                                            | 0.0                                                               | ,0 I                                                          | 0.00 0.0                                                      | 00 a                                                     | 4.17                                              | 100.0 *                          |
| Therefore between Planted and A           |                                                                            |                         |                                    | 6100012266                        |                   | 1 4:                                                 | 18.97 17.4                                                            | 16 0.0                                                            | 0.0                                                               | 10 O                                                          | 0.00 00.0                                                     | 10 17                                                    | 1.46                                              | 418.9                            |
| The Number of Preignt Orders              |                                                                            |                         |                                    | 6100012267                        |                   | 1 33                                                 | 14.0                                                                  | 15 0.1                                                            | 0.0                                                               | 0 1                                                           | 0.00 0.0                                                      | 10 1ª                                                    | 4.05                                              | 337.1                            |
| Difference between Diversed and 4         |                                                                            |                         |                                    | 6100012286                        |                   | 1                                                    | 3.66 0.1                                                              | 15 0.0                                                            | 0.0                                                               | 0 1                                                           | 0.00 0.0                                                      | 9 00                                                     | 1.15                                              | 3.6                              |
| Cofference between Reported and           |                                                                            |                         |                                    | 6100012287                        |                   | 1                                                    | 0.00 0.0                                                              | 0.0                                                               | 0.0                                                               | 10 1                                                          | 0.00 0.0                                                      | 9 00                                                     | 1.00                                              | 0.0                              |
| Difference between Reported and           | Rows                                                                       |                         |                                    | 6100012288                        |                   | 1                                                    | 0.25 0.0                                                              | 0.0                                                               | 0.0                                                               | 10 P                                                          | 0.00 0.0                                                      | 9 00                                                     | 1.01                                              | 0.2                              |
| G DTR/FWO Document Category               | Prent Description > Event Description                                      |                         |                                    | 6100012317                        |                   | 1                                                    | 3.66 0.1                                                              | 15 0.0                                                            | 0.0                                                               | 0 1                                                           | 0.00 0.0                                                      | 9 00                                                     | 3.15                                              | 3.4                              |
| I G DTR/FWO Document Category Descrip     | FO Carrier Description > FO Carri                                          |                         |                                    | 6100012318                        |                   | 1                                                    | 0.00 0.0                                                              | 0.0                                                               | 0.0                                                               | 10 P                                                          | 0.00 0.0                                                      | 9 00                                                     | 3.00                                              | 0.0                              |
| 🖲 🎯 DTR/FWO Document Type                 | FO Document > FO Document                                                  |                         |                                    | 6100012319                        |                   | 1                                                    | 0.25 0.0                                                              | 0.0                                                               | 0.0                                                               | 10 1                                                          | 0.00 0.0                                                      | 9 00                                                     | 1.01                                              | 0.2                              |
|                                           | A read to be a read of a read of the                                       |                         |                                    | 6100012320                        |                   | 1                                                    | 0.00 0.0                                                              | 0.0                                                               | 0.0                                                               | 0 1                                                           | 0.00 0.0                                                      | 30 00                                                    | 3.00                                              | 0.0                              |
|                                           |                                                                            |                         |                                    | 6100012321                        |                   | 1 10                                                 | 0.01 4.1                                                              | 17 0.4                                                            | -                                                                 | - 1                                                           | 0.00 0.                                                       | 50 e                                                     | 4.17                                              | 100.0                            |
| B 🍘 DTR/FWO Last Document                 |                                                                            |                         |                                    | 6100012376                        |                   | 1 14                                                 | 57.21 6.9                                                             | 7                                                                 |                                                                   |                                                               | 0.00 0.0                                                      | 00 E                                                     | 5.97                                              | 167.2                            |
| DTR/PWO Transportation Mode               |                                                                            |                         | ( Rows Section )                   | 6100012378                        |                   | 1                                                    | 0.00 0.0                                                              | 10 CO                                                             | lumns Seci                                                        | tion) 🦷                                                       | 0.00 0.0                                                      | 3 00                                                     | 0.00                                              | 0.0                              |
| OTR/PWO Transportation Mode Descr         |                                                                            |                         |                                    | 6100012397                        |                   | 1 35                                                 | 23.86 13.4                                                            | 19                                                                |                                                                   |                                                               | 0.00 0.                                                       | 00 17                                                    | 3.49                                              | 323.4                            |
| It is Event Code                          |                                                                            |                         |                                    | 6100012398                        |                   | 1 33                                                 | 13.8                                                                  | 16 0.0                                                            | 0 0.0                                                             | 10 1                                                          | 0.00 0.0                                                      | 00 12                                                    | 3.86                                              | 332.7                            |
| Event Date and Time                       |                                                                            | 1                       |                                    | 6100012403                        |                   | 1 3;                                                 | 13.86 13.4                                                            | 0.0                                                               | 0.0                                                               | 10 r                                                          | 0.00 0.                                                       | 50 17                                                    | 3.49                                              | 323.4                            |
| T C Event Cestington                      | < >                                                                        |                         |                                    | 6100012404                        |                   | 1 33                                                 | 13.8                                                                  | 6 0.0                                                             | 0.0                                                               | 0                                                             | 0.00 0.                                                       | 00 17                                                    | 3.86                                              | 332.7                            |
| Prest Source Of Information               | The Background                                                             |                         |                                    | 6100012409                        |                   | 1 33                                                 | 13.46 13.4                                                            | .0                                                                | 0.0                                                               | 0                                                             | 0.00 0.                                                       | 60 17                                                    | 3,49                                              | 323.8                            |
| Expected Event Date/Time                  |                                                                            |                         |                                    | 6100012410                        |                   | 1 3                                                  | 12.73 13.8                                                            | 16 0.1                                                            | 0 0.0                                                             | 0                                                             | 0.00 0.                                                       | 00 17                                                    | 3.86                                              | 332.7                            |
| 🗏 🎨 FO Arrival Date                       |                                                                            |                         |                                    | 6100012426                        |                   | 1                                                    | 0.00 0.0                                                              | 0.0                                                               | 0.0                                                               | 0                                                             | 0.00 0.                                                       | 00 (                                                     | 3.00                                              | 0.0                              |
| German Date Month                         |                                                                            |                         |                                    | 6100012427                        |                   | 1                                                    | 0.00 0.0                                                              | 0.0                                                               | 0.0                                                               |                                                               | 0.00 0.                                                       | 00 (                                                     | 3.00                                              | 0.0                              |
| 🖲 🍅 FO Arrival Date Quarter               |                                                                            |                         |                                    | 6100012432                        |                   | 1 34                                                 | 1 77 14 2                                                             | NA 0.1                                                            | 0 00                                                              |                                                               | 0.00 0                                                        | 00 14                                                    | 4.24                                              | 341                              |
| B ( FO                                    |                                                                            |                         |                                    | 6100012445                        |                   | 1 33                                                 | 13.4                                                                  | 9 0.1                                                             | 0.0                                                               |                                                               | 0.00 0.                                                       | 00 17                                                    | 1.49                                              | 323.5                            |
|                                           |                                                                            |                         |                                    | 6100012446                        |                   | 1 3                                                  | 2 73 13.8                                                             | 6 0.0                                                             | 0 0.0                                                             |                                                               | 0.00 0                                                        | 00 15                                                    | 1.86                                              | 332.5                            |
| 📲 🖉 Data Panel 🌖 🚽                        |                                                                            |                         |                                    | 6100012471                        |                   | 1 34                                                 | 1.77 14.2                                                             | N4 0.1                                                            | 0.0                                                               | 10                                                            | 0.00 0.                                                       | 00 14                                                    | 4.24                                              | 341.3                            |
|                                           |                                                                            |                         |                                    | 6100012550                        |                   |                                                      | 0.00 0.0                                                              | 0.01                                                              | 0.0                                                               |                                                               | 0.00 0.                                                       | 10 1                                                     | 0.00                                              | 0.0                              |
|                                           |                                                                            |                         |                                    | 6100012850                        |                   | 1                                                    | 0.00 0.0                                                              | 0 01                                                              | 0.00                                                              |                                                               | 0.00 0                                                        | 60 (                                                     | 0.00                                              | 0.0                              |
| B S FO Created on                         |                                                                            |                         |                                    | 6100012851                        |                   |                                                      | 0.00 0.0                                                              | 0 0.0                                                             | 0 0.0                                                             |                                                               | 0.00 0                                                        | n (                                                      | 0.00                                              | 0.0                              |
| B C Departure Date                        |                                                                            |                         |                                    | 6100012852                        |                   |                                                      | 0.00 0.0                                                              | 0 0.0                                                             | 0 00                                                              |                                                               | 0.00 0                                                        | 00 (                                                     | 0.00                                              |                                  |
| G FO Departure Date Month                 |                                                                            |                         | Stichting Sanguin Bloedvoorziening | 6100012004                        |                   | 1 1.1                                                | 19.77 46.7                                                            | N 0.1                                                             | 0.0                                                               |                                                               | 0.00 0.                                                       | 44                                                       | 6.24                                              | 1.109.7                          |
| B 1 FO Departure Date Quarter             | Deckennund filterer                                                        |                         |                                    | 6100012005                        |                   | 1 6                                                  | 11 86 25.4                                                            |                                                                   | 0 0.0                                                             |                                                               | 0.00 0                                                        | 00 25                                                    | 6.40                                              | 611.0                            |
| 🖲 🍘 FO Departure Date Year                | Background Hiters                                                          |                         |                                    | 6100012223                        |                   |                                                      | 207                                                                   | NA 0/                                                             | 0.00                                                              |                                                               | 0.00 0                                                        | 00 24                                                    | 4.74                                              | 021.7                            |
| 🖲 🍘 FO Destination Location Description   |                                                                            |                         |                                    | 6100012224                        |                   | 1 3                                                  | 10.85 14.2                                                            | 10 0.4                                                            | 0.00                                                              |                                                               | 0.00 0                                                        | 00 14                                                    | 4.20                                              | 340.5                            |
| FO Document                               |                                                                            |                         |                                    | 6100012225                        |                   | 1 6                                                  | 11.33 25.4                                                            | F7 0.4                                                            | 0 0.0                                                             |                                                               | 0.00 0.                                                       | 00 25                                                    | 5.47                                              | 611.3                            |
| To the FO Document (with leading zeros)   |                                                                            |                         |                                    | <ol> <li>menuncu/Carb)</li> </ol> |                   |                                                      |                                                                       |                                                                   |                                                                   |                                                               |                                                               |                                                          |                                                   |                                  |
| PO Execution Status                       |                                                                            | <                       |                                    | >                                 | •                 |                                                      |                                                                       |                                                                   |                                                                   |                                                               |                                                               |                                                          |                                                   | •                                |
| Contraction of Status Description         |                                                                            | Sheet 1 Sheet           | t 2 Sheet 3                        |                                   |                   |                                                      |                                                                       |                                                                   |                                                                   |                                                               |                                                               |                                                          |                                                   |                                  |

#### • Data Panel

It contains all the Characteristics and Measures that users may add to their ad-hoc analyses.

#### • Measures:

- Difference between Planned and Actual Date in Days: Number of days ranging from the date when the event occurred (Reported Date and Time), or Current Date and Time in case Reported Date and Time does not exist, and when it was planned (Expected Date and Time). The measure calculates differences if Expected Date is prior to Current Date
- Number of Freight Orders: Counter of Freight Order (FO) documents
- Number of Events: Counter of Execution Events

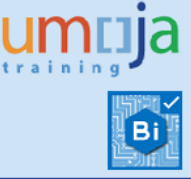

- Difference between Planned and Actual Date in Hours: Number of hours ranging from the date when the event occurred (Reported Date and Time), or Current Date and Time in case Reported Date and Time does not exist, and when it was planned (Expected Date and Time). The measure calculates the difference if Expected Date is prior to Current Date
- Difference between Reported and Submission Date in Days: Number of days ranging from the date when the event was reported (Event Date and Time) and when the event was recorded in the system, (Message Date and Time (First)), taken to mean the submission date
- Difference between Reported and Submission Date in Hours: Number of hours ranging from the date when the event was reported (Event Date and Time) and when the event was recorded in the system, (Message Date and Time (First)), taken to mean the submission date

#### • Characteristics:

- DTR/FWO Document Category: It is the DTR/FWO document category identifier.
- DTR/FWO Document Category Description: The description of the document category

| Document Category | Description                               |
|-------------------|-------------------------------------------|
| 02                | Delivery-Based Transportation Requirement |
| 03                | Forwarding Order                          |

- DTR/FWO Document Type: The document type identifier
- **DTR/FWO Document Type Description:** The document type description.

| Document Type | Description                              |
|---------------|------------------------------------------|
| ZD01          | DTR for UNOE                             |
| ZD02          | DTR for STO                              |
| ZFW1          | Forwarding Order for COE                 |
| ZFW2          | Forwarding Order for COE Troops          |
| ZFW3          | Forwarding Order for Troops Land and Sea |
| ZFW4          | Forwarding Order for Wide Body (LTC)     |

- DTR/FWO First Document: First Delivery Transport Requirement or Forwarding Order linked to the Freight Order events
- DTR/FWO Last Document: Last Delivery Transport Requirement or Forwarding Order linked to the Freight Order events
- DTR/FWO Transportation Mode: The shipping transportation mode

| Transportation Mode | Description |
|---------------------|-------------|
| 01                  | Road        |
| 02                  | Rail        |

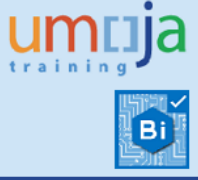

| 03 | Sea             |
|----|-----------------|
| 04 | Inland Waterway |
| 05 | Air             |
|    |                 |

#### DTR/FWO Transportation Mode Description

• Event Code: It is the event identifier code. For example:

| Event Code | Event Description      |
|------------|------------------------|
| ARRIV_DEST | Arrival at Destination |
| DAMAGE     | Damage                 |
| LOAD_BEGIN | Loading Begin          |
| DEPARTURE  | Departure              |
|            |                        |

#### Event Description

Event Sequence Number: It is a number that shows the position of the event within the sequence of events recorded in the system. For example:

| Sequence | Event Code     | Event Description      |
|----------|----------------|------------------------|
| Number   |                |                        |
| 000085   | ZCAR_INFO      | Cargo Information      |
| 000090   | ZHANDOVER_DOC  | Handover Document      |
| 000100   | LOAD_BEGIN     | Loading Begin          |
| 000200   | LOAD_END       | Loading End            |
| 000300   | POPU           | Proof of Pickup        |
| 000400   | DEPARTURE      | Departure              |
| 000410   | ZDOC_SENT      | Documentation Sent     |
| 000420   | ZDOC_COMPLETE  | Documentation Complete |
| 000500   | CLEAR_CUSTOMS  | Clear Customs          |
| 000580   | ZTAX_EXEMPT    | Tax Exemption          |
| 000590   | ZCLEAR_CUSTOMS | Clear Customs          |
| 000600   | ARRIV_DEST     | Arrival at Destination |
| 000700   | UNLOAD_BEGIN   | Unloading Begin        |
| 00800    | UNLOAD_END     | Unloading End          |
| 000900   | POD            | Proof of Delivery      |
| 1000     | ZLOSS          | Loss                   |
|          |                |                        |

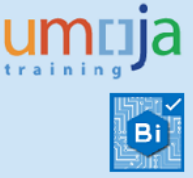

- Event Date and Time: It is the date and time of the event. By default, it stores when the event happened (Reported Date and Time). If this does not exist, it stores when it was planned (Expected Date and Time)
- Event Source of Information: It is the description of the event's source

| Description                              |
|------------------------------------------|
| Recorded Directly in this Document       |
| Propagated from SAP EM                   |
| Propagated from Predecessor Document     |
| Propagated from Successor Document       |
| Derived from Handling Execution          |
| Read from SAP EM                         |
| Received via (Un)Loading Notification    |
| Received via SAP TM Collaboration Portal |
| Recorded by Shipper                      |
| Propagated from Export Document          |

- Expected Event Date/Time: It is the date and time when the event was planned
- FO Arrival Date Month
- FO Arrival Date Quarter
- FO Arrival Date Year
- **FO Carrier:** Freight forwarder identifier
- FO Carrier Description: Freight forwarder name
- FO Consignee: Plant identifier
- FO Consignee Description: Plant description
- FO Created By
- FO Created on
- **FO Departure Date:** Departure of the Freight Order
- FO Departure Date Month
- FO Departure Date Quarter
- FO Departure Date Year
- FO Destination Location Description
- FO Document
- FO Document (with leading zeros)
- FO Execution Status: It is the Freight Order execution status identifier
- FO Execution Status Description: The execution status description

| Execution Status | Description  |  |
|------------------|--------------|--|
| 01               | Not Relevant |  |
| 02               | Not Started  |  |
| 03               | In Execution |  |
| 04               | Executed     |  |

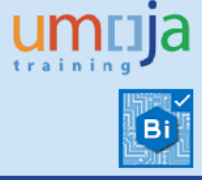

| 05 | Interrupted                            |
|----|----------------------------------------|
| 06 | Canceled                               |
| 07 | Ready for Transportation Execution     |
| 08 | Not Ready for Transportation Execution |
| 09 | Loading in Process                     |
| 10 | Capacity Planning Finished             |

- FO Life Cycle Status: It is the Freight Order life cycle status identifier.
- FO Life Cycle Status Description: The life cycle status description

| Life Cycle Status | Description |
|-------------------|-------------|
| 00                | Draft       |
| 01                | New         |
| 02                | In Process  |
| 05                | Completed   |
| 10                | Canceled    |

• **FO Planning Group:** It is the Freight Order Planning and Execution Group. For example:

| Planning Group | Description                     |
|----------------|---------------------------------|
| 50000633       | Planning & Execution Field Supp |
| 50000662       | Planning & Execution Vehicles   |
|                |                                 |

- FO Planning Group Description
- FO Purchasing Group
- FO Purchasing Group Description
- FO Shipper: Vendor identifier
- FO Shipper Description: Vendor name
- FO Source Location Description
- FO Subcontracting Status: It is the Subcontracting status identifier
- FO Subcontracting Status Description: The subcontracting status description

| Subcontracting Status | Description              |
|-----------------------|--------------------------|
| 01                    | No Subcontracting Result |
| 02                    | In Tendering             |
| 03                    | Carrier Assigned         |
| 04                    | Sent                     |
| 05                    | Changed After Sending    |

- FO Transportation Mode: It is the transportation mode identifier
- FO Transportation Mode Description

| Transportation Mode | Description |
|---------------------|-------------|
|---------------------|-------------|

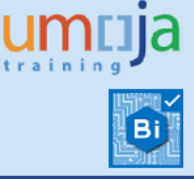

| 01 | Road            |
|----|-----------------|
| 02 | Rail            |
| 03 | Sea             |
| 04 | Inland Waterway |
| 05 | Air             |
| 06 | Parcel          |
| UN | Multiple Mode   |

- FU First Document: Only first and last Freight Unit documents are provided
- FU Last Document
- Message Date and Time (First): It is the date when the event was recorded in the system, taken to mean the submission date. Only first and last are provided when more than one is recorded.
- Message Date and Time (Last)
- **Reported Event Date/Time:** It is the date and time when the event happened.

Note that any Measure or Characteristic can be added dynamically to the Rows, Columns or Background sections:

| Home                                                                                   |                                                 |                                                 |                                                      |                                                   |             |           |                    |                    |                |                    |                  |                 |                 |               |
|----------------------------------------------------------------------------------------|-------------------------------------------------|-------------------------------------------------|------------------------------------------------------|---------------------------------------------------|-------------|-----------|--------------------|--------------------|----------------|--------------------|------------------|-----------------|-----------------|---------------|
|                                                                                        |                                                 |                                                 |                                                      |                                                   |             |           |                    |                    |                |                    |                  |                 |                 | Ø             |
| 🔊 🕫   🔄   🕲 🛅   X   🔟   🔍 Triter - 🕄 Sot - 💆 Calculations - 💐 Conditional Formatting - |                                                 |                                                 |                                                      |                                                   |             |           |                    |                    |                |                    |                  |                 |                 | 🕞 Auto Update |
|                                                                                        |                                                 | Layout ×                                        | Analysis 1 11454 rows by 9 columns, 103066 cells 🗌 🗡 |                                                   |             |           |                    |                    |                |                    |                  |                 |                 |               |
| <u> </u>                                                                               |                                                 | 111 Columns                                     |                                                      |                                                   |             | Measures  |                    |                    |                |                    |                  |                 |                 |               |
| 10                                                                                     | at a g Prempts                                  | Maseurae                                        | Event Description                                    | FO Carrier Description                            | FO Document | Number of | Difference         | Difference         | Difference     | Difference between | Avg              | Avg             | Avg             | Avg           |
|                                                                                        | Withodelmoderasesholm(In_FACI_ENDICEND_EVENTS > |                                                 |                                                      |                                                   |             | Orders    | and Actual Date in | and Actual Date in | and Submission | Submission Date in | between          | between         | between         | between       |
|                                                                                        |                                                 | _                                               |                                                      |                                                   |             |           | Hours              | Days               | Date in Days   | Hours              | Reported         | Reported        | Planned         | Planned an    |
|                                                                                        |                                                 |                                                 |                                                      |                                                   |             |           |                    |                    |                |                    | Submission       | Submission      | Actual          | In Hours      |
|                                                                                        | 三 山 デーネー                                        | Rows                                            |                                                      |                                                   |             |           |                    |                    |                |                    | Date in<br>Hours | Date in<br>Days | Date in<br>Days |               |
|                                                                                        | 🗟 🌍 Event Sequence Number 🔹 🔺                   | Event Description > Event Description           | Arrival at Destination                               | A To Z SERVICES (Lebanon)                         | 6100010597  |           | 1 3,882.34         | 161.76             | 0.0            | 0.00               |                  | .00 00.1        | .00 161.        | 6 3,8 *       |
|                                                                                        | B                                               | FO Carrier Description > FO Carrier Description |                                                      |                                                   | 6100010620  |           | 1 3,882.34         | 161.76             | 0.01           | 0.00               |                  | 0 00.           | .00 161.7       | 6 3,8         |
|                                                                                        | I C Expected Event Date/Time                    | FO Document > FO Document                       |                                                      |                                                   | 6100010760  |           | 1 2.142.56         | 89.27              | 0.0            | 0.00               |                  | .00 00.         | .00 89.3        | 7 2.1         |
|                                                                                        | B n FO Arrival Date                             |                                                 |                                                      |                                                   | 6100010762  |           | 3,199,08           | 133.30             | 0.01           | 0.00               |                  | .00 0           | .00 133."       | 0 3.1         |
|                                                                                        | E in FO Arrival Date Month                      |                                                 |                                                      |                                                   | 6100010763  |           | 1 2.261.75         | 94.24              | 0.01           | 0.00               | 1                | .00 00.         | .00 94.3        | 4 2.2         |
|                                                                                        | K      Control Date Vest                        |                                                 |                                                      |                                                   | 6100010766  |           | 2 814 56           | 117.27             | 0.01           | 0.00               |                  | 00 0            | 00 117.         | 7 28          |
|                                                                                        | R @ F0 Carrier                                  |                                                 |                                                      |                                                   | 6100010771  |           | 1 3 703 05         | 154.30             | 0.01           | 0.00               |                  | 00 0            | 00 154          | 10 3.7        |
|                                                                                        | B (% FO Carrier Description                     |                                                 |                                                      |                                                   | 6100010772  |           | 2 693 75           | 112.24             | 0.01           | 0.00               |                  | 00 0            | 00 112          | 4 26          |
|                                                                                        | 🗑 🏫 PO Consignee                                |                                                 |                                                      |                                                   | 6100010822  |           | 6 550 00           | 272.26             | 0.01           | 0.00               |                  | 00 0            | 00 272          | 4 4 5         |
|                                                                                        | E 🏟 FO Consignee Description                    | <                                               |                                                      |                                                   | 6100010910  |           | 2 202 41           | 122.45             | 0.01           | 0.00               |                  | 00 0            | 00 122.         | P 22          |
|                                                                                        | 🗷 🏟 FO Created By                               | 👎 Background                                    |                                                      | A.M. DABBOUS                                      | 6100000361  |           | 1 12 205 46        | 516.45             | 0.01           | 0.00               |                  | 100 0           | 00 516          | 12.2          |
|                                                                                        | 🗷 🍂 FO Created on                               |                                                 |                                                      |                                                   | 6100000363  |           |                    | 510.4              | 0.01           | 0.00               | 2                |                 |                 | 4 44.0        |
|                                                                                        | 🗟 鑬 FO Departure Date                           |                                                 |                                                      |                                                   | 6100010428  |           | 1 11,009.41        | 494.50             | 0.01           | 0.00               |                  | .00 0           | .00 994.5       | 0 11,0        |
|                                                                                        | 🗷 🏟 FO Departure Date Month                     |                                                 | 1                                                    |                                                   | 6100010808  |           | 1 5,145.34         | 214.33             | 0.01           | 0.00               |                  | 000 0           | .00 214.3       | 9 5,1         |
|                                                                                        | 🗷 🎲 FO Departure Date Quarter                   |                                                 |                                                      |                                                   | 6100010012  |           | 60.99              | 2.6/               | 0.04           | 0.00               |                  |                 | .00 2.0         | 1             |
|                                                                                        | 🛞 🎲 FO Departure Date Year                      |                                                 |                                                      | AIRCRAFT MAINTENANCE SUPPORT<br>SERVIC ES LIMTIED | 6100010913  |           | 1 3,217.87         | 134.08             | 0.01           | 0.00               |                  | .00 0           | .00 134.0       | 8 3,2         |
|                                                                                        | B @ FO Destination Location Description         |                                                 |                                                      |                                                   | 6100010411  |           | 1 6,057.34         | 252.35             | 0.01           | 0.00               |                  | 00 0            | .00 252.3       | 9 6,0         |
|                                                                                        | Is in PO Document                               |                                                 |                                                      | descent and distant and                           | 0100010330  |           | 1 56.00            | 2.33               | 0.8            | 8 21.00            | 2                | .00 0           | .88 2.3         | 3             |
|                                                                                        | (a) (b) FO Execution Status                     |                                                 |                                                      | Coperinagen Global Ay 3                           | 0100003303  |           | 1 18,246.66        | /60.28             | 0.01           | 0.00               |                  | .00 0           | .00 /60.2       | 8 18,2        |
|                                                                                        |                                                 |                                                 |                                                      | uunny Center                                      | 6100000238  |           | 1 12,923.41        | 538.48             | 0.01           | 0.00               | 2                | 0 00.           | .00 538.4       | 8 12,9        |
|                                                                                        | B 😭 FO Life Cycle Status                        |                                                 |                                                      |                                                   | 6100000246  |           | 1 12,843.41        | 535.14             | 0.01           | 0.00               |                  | 0 00.           | .00 535.1       | 4 12,8        |
|                                                                                        | 🗑 😭 FO Life Cycle Status Description            |                                                 |                                                      |                                                   | 6100000250  |           | 1 12,910.51        | 537.94             | 0.01           | 0.00               |                  | 0 00.           | .00 537.9       | 4 12,9        |
|                                                                                        | 🗄 🍘 FO Planning Group                           |                                                 |                                                      |                                                   | 6100000316  |           | 1 24,890.30        | 1,037.10           | 0.01           | 0.00               | 1                | .00 0           | .00 1,037.1     | 0 24,8        |
|                                                                                        | 🛞 🍲 FO Planning Group Description               |                                                 |                                                      |                                                   | 6100000569  |           | 1 34,964.20        | 1,456.84           | 0.01           | 0.00               | 1                | 00.00           | .00 1,456.8     | 4 34,9        |
|                                                                                        | 🗄 🍘 FO Purchasing Group                         |                                                 |                                                      |                                                   | 6100000571  |           | 1 36,140.20        | 1,505.84           | 0.01           | 0.00               |                  | 00.00           | .00 1,505.8     | 4 36,1        |
|                                                                                        | 🖹 🏟 FO Purchasing Group Description             |                                                 |                                                      |                                                   | 6100000727  |           | 1 11,723.42        | 488.48             | 0.01           | 0.00               | 1                | 0.00            | .00 488.4       | 8 11,7        |
|                                                                                        | 🗄 🍘 FO Shipper                                  |                                                 |                                                      |                                                   | 610000805   |           | 1 11,785.51        | 491.06             | 0.01           | 0.00               | 1                | 0 00.           | .00 491.0       | 6 11,7        |
|                                                                                        | Generation     FO Shipper Description           |                                                 |                                                      |                                                   | 6100000855  |           | 1 10,883.41        | 453.48             | 0.01           | 0.00               |                  | 00.00           | .00 453.4       | 8 10,8        |
|                                                                                        | B                                               |                                                 |                                                      |                                                   | 6100001310  |           | 1 10,585.51        | 441.06             | 0.01           | 0.00               |                  | 0 00.           | .00 441.0       | 6 10,5        |
|                                                                                        | 🗄 🧊 FO Subcontracting Status                    |                                                 |                                                      |                                                   | 6100001311  |           | 1 10,187.41        | 424.48             | 0.01           | 0.00               |                  | 0 00.           | .00 424.4       | 8 10,1        |
|                                                                                        | I To Subcontracting Status Description          |                                                 |                                                      |                                                   | 6100001319  |           | 1 10,907.41        | 454.48             | 0.01           | 0.00               |                  | 0 00.           | .00 454.4       | 8 10,9        |
|                                                                                        | to to FO Transportation Hode                    |                                                 |                                                      |                                                   | 6100001342  |           | 1 11,281.51        | 470.06             | 0.01           | 0.00               |                  | .00 0           | .00 470.5       | 6 11,2        |
|                                                                                        | in the PU Transportation Hode Description       |                                                 |                                                      |                                                   | 6100001343  |           | 1 10,883.41        | 453.48             | 0.01           | 0.00               |                  | .00 0           | .00 453.4       | 8 10,8        |
|                                                                                        | B @ El Last Document                            |                                                 |                                                      |                                                   | 6100001448  |           | 1 11,286.71        | 470.28             | 0.01           | 0.00               | 1                | .00 00.1        | .00 470.3       | .8 11,2       |
|                                                                                        | B C Message Date and Time (First)               |                                                 |                                                      |                                                   | 6100001467  | 1.1       |                    |                    |                |                    |                  |                 |                 |               |
|                                                                                        | mid Human Bala and Time (1994)                  |                                                 | 4                                                    |                                                   |             |           |                    |                    |                |                    | _                |                 |                 | 2             |

The report contains one tab:

- Columns Section
  - It provides the following **Measures**:
    - Difference between Planned and Actual Date in Days:
      - Number of Freight Orders

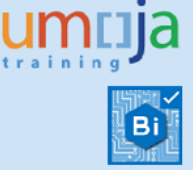

- Difference between Planned and Actual Date in Hours
- Difference between Reported and Submission Date in Days
- Difference between Reported and submission Date in Hours

The averages below are obtained dividing the Difference measures by the Number of Freight Orders

- Avg Difference between Planned and Actual Date in Hours
- Avg Difference between Planned and Actual Date in Days
- Avg Difference between Reported and Submission Date in Days
- Avg Difference between Reported and Submission Date in Hours

#### Rows Section

The Rows Section contains the characteristics or dimension attributes. In this tab, it contains the *Event Description, FO Carrier Description and FO Document* as the default option to aggregate and visualize the measures.

#### • Background Filters

Background filters apply restriction of data to the entire Analysis, in this case there are no background filters applied by default.

Please refer to the next section Scope Determination to understand important concepts used in the background for the calculations.

### **Scope determination**

The below **conditions** apply in the logic selected to retrieve the data for the report:

- The report selects all the Freight Orders Execution Events with no restrictions.

### **Additional Resources**

NV301 Umoja Advanced BI Navigation guide: <u>https://umoja.un.org/sites/umoja.un.org/files/nv301-</u> <u>umoja advanced bi navigation cbt v9.pdf</u>